# State and Federal ADM Reporting Instructions

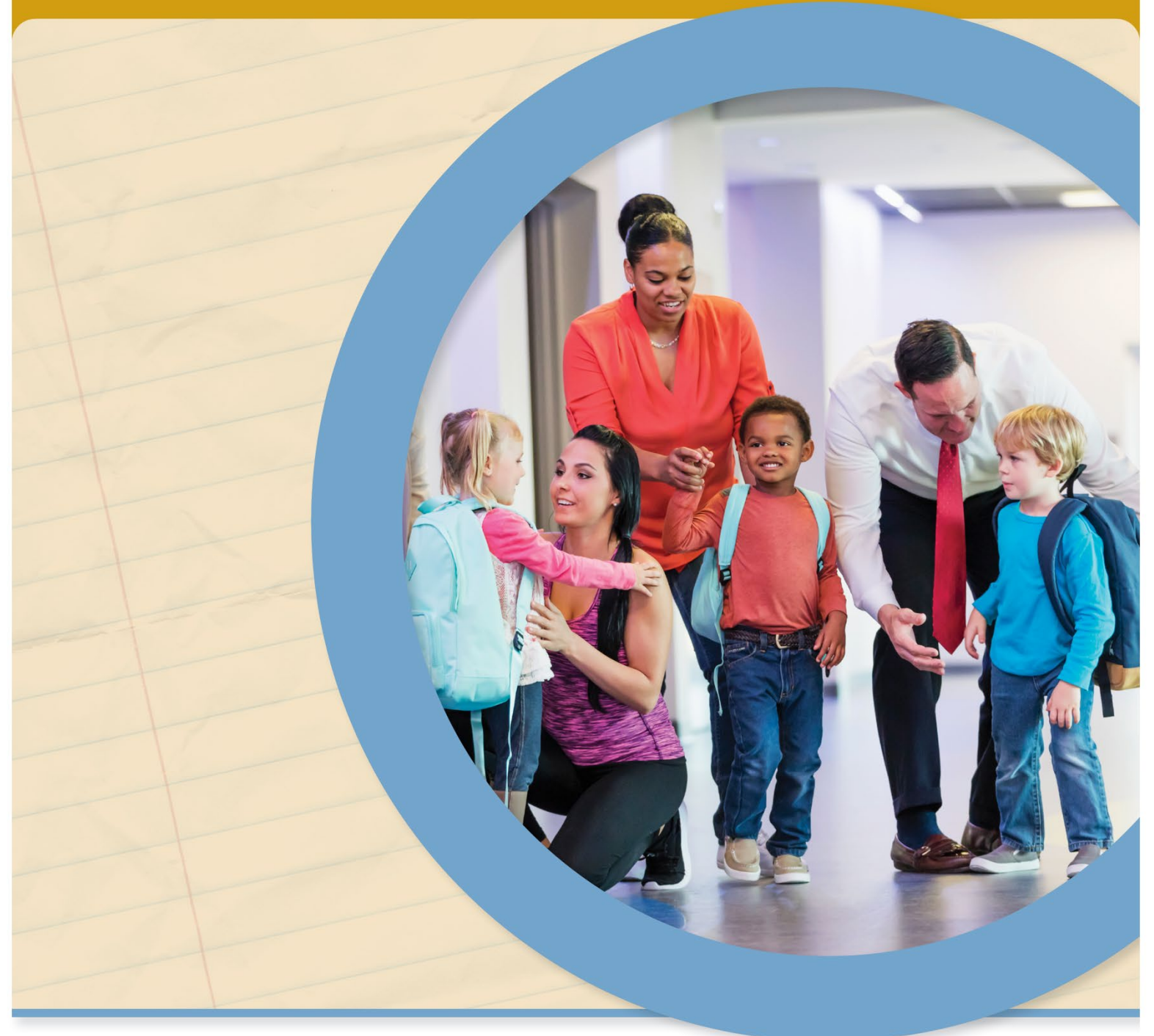

OFFICE OF BUDGET AND SCHOOL FUNDING OFFICE OF FEDERAL PROGRAMS OFFICE OF FIELD SERVICES AND TRANSPORTATION

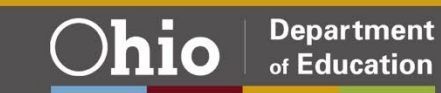

## **Table of Contents**

| Introduction and General Information                     | 3  |
|----------------------------------------------------------|----|
| Instructions                                             |    |
| Roles and access                                         | 8  |
| Which Roles Can Change a State ADM Application Status?   | 8  |
| Which Roles Can Change a Federal ADM Application Status? | 9  |
| Program Selection Tab                                    |    |
| Detailed Instructions for ADM Excel File                 |    |
| State ADM Tab                                            |    |
| Nonpublic Capacity                                       |    |
| K-12                                                     |    |
| Pre-K                                                    |    |
| Student Classification                                   |    |
| Staff                                                    |    |
| Licensed                                                 |    |
| Support                                                  |    |
| Records Maintained                                       | 11 |
| Aux Services Tab                                         | 11 |
| Admin Cost Tab                                           |    |
| Federal Participation Tab                                | 11 |
| Federal Consultation Tab                                 |    |
| Comments Tab                                             |    |
| Appendix                                                 |    |
| Race and Ethnic Category                                 | 17 |
| Quick Reference Definitions                              | 17 |
| Free and Reduced Lunch                                   |    |
| Eligible Students with Disabilities                      |    |
| English Learners                                         |    |
| Migratory Child                                          | 19 |

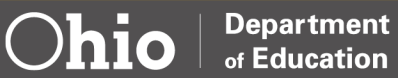

### Introduction and General Information

The *State and Federal ADM Reporting Instructions* is available to nonpublic school programs personnel as a guide for administering the state and federal average daily membership (ADM) including instructions and procedures. Both the state and federal ADM applications are submitted in the Nonpublic Data Systems (NPDS) program within the OH|ID Portal.

### Instructions

1. Sign in to your OH|ID Portal.

| SIGN IN WITH YOUF                                          | R SAFE ACCOUNT                                   |
|------------------------------------------------------------|--------------------------------------------------|
| Check if you are an ODE employe                            | e.                                               |
| USER NAME PASSWORD                                         |                                                  |
| SIGN IN                                                    | FORGOT USER NAME OR PASSWORD?                    |
| Don't have a SAFE account?<br>SIGN UP<br>Safe Sign up help | Started sign up process?<br>CHECK SIGN UP STATUS |

- 2. Select Nonpublic Data System from applications (My Apps).
  - Only the principal and nonpublic data entry person named in OEDS have access.

| [                    | ] *                        |
|----------------------|----------------------------|
| Nonpublic            | Data System                |
| Enrollment &<br>info | federal program<br>rmation |
| Details              | Open App                   |

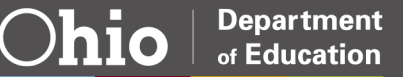

- 3. On NPDS Dashboard screen, click three bars before *Select Program* (upper left corner).
  - Select Nonpublic Data System in left box.

| Select Program                                                                                                    |
|----------------------------------------------------------------------------------------------------|
| You are associated to multiple roles of the ×<br>organization. Please select a role and click View<br>Dashboard button below. |
| VIEW AS                                                                                                    |
| Non Public School                                                                                                    |
| VIEW DASHBOARD                                                                                                    |
| PROGRAMS ASSOCIATED TO                                                                                                    |
| Blessed Sacrament (058487)                                                                                                    |
| NonPublic Data System                                                                                                    |

- 4. Nonpublic school's *Nonpublic Application Search* page appears.
  - Your nonpublic school's name appears.
  - Under Status (right side), open drop-down box and click STATE ADM.

| bic                                                          |                                          | STATUS: GTATE ADM  |
|--------------------------------------------------------------|------------------------------------------|--------------------|
| LICATION PERIOD: NonPublic State FY 2022 - Federal FY 2023 V | NONPUBLIC DISTRICT IRN:                  | NA                 |
| AS: All 🗸                                                    | NONPUBLIC DISTRICT NAME:                 | Not Started        |
| NTY: All 🗸                                                   | NONPUBLIC SCHOOL IRN: 058487             | Started            |
| T ORDER: IRN V                                               | NONPUBLIC SCHOOL NAME: Blassed Sacrament | Principal Approved |
|                                                              |                                          | Correction Needed  |
|                                                              |                                          | Diocese Approved   |
|                                                              |                                          | ODE Pending        |
|                                                              |                                          | Diocese Pending    |

- 5. Under *Result(s) Returned* (bottom), be sure the fiscal year is correct: Nonpublic State FY 2024 Federal FY 2025.
  - Click the *Detail* button at the end of the line.

| APP PERIOD                                | NONPUBLIC SCHOOL          | DISTRICT OF<br>RESIDENCE | DISTRICT<br>LOCATION OF<br>NONPUBLIC | TITLE I DATA<br>REPORTED | ELIGIBLE<br>STUDENTS WITH<br>DISABILITIES | FUNDED ADM TOTAL | STATE ADM<br>STATUS | DETAILS |
|-------------------------------------------|---------------------------|--------------------------|--------------------------------------|--------------------------|-------------------------------------------|------------------|---------------------|---------|
| NonPublic State FY 2023 - Federal FY 2024 | 058487, Blessed Sacrament | Toledo City              | Toledo City                          | N                        | 0                                         | 0                | Not Started         | Ø       |

- 6. Note the different tabs on the bar under the school's name (OVERVIEW, PROGRAM SELECTION, STATE ADM, AUX SERVICES, ADMIN COST).
  - Click the PROGRAM SELECTION tab.
  - Indicate if school is a non-profit organization.
  - Indicate Y (Yes) or N (No) to participate in:
    - Auxiliary Services
    - Administrative Cost

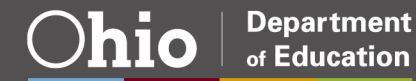

of Education

- Federal Programs
- Title I-A Improving Basic Programs
- Title II-A Supporting Effective Instruction
- Title III Language Instruction for English Learners
- o Title III-Immigrant
- o Title IV-A Student Support and Academic Enrichment
- IDEA-B Special Education.
- Click Save.

| Program Selection                                                                                                    | ×   |
|----------------------------------------------------------------------------------------------------|-----|
| "For Profit" schools are not eligible for Federal Programs participation. [Click "For Profit" link for definition                                                   | и.] |
| ** Is your school non-profit? No                                                                                                    |     |
| Do you want to participate in Auxiliary Services? Yes  Do you want to participate in Administrative Cost? Yes  The you want to report data for Federal Programs? No |     |
| Save Cancel                                                                                                    |     |

• Click *confirm* on the confirmation pop-up page.

| Confirmation Required                                                                        | ×       |
|----------------------------------------------------------------------------------------------|---------|
| A You are about to save your Participation Responses. Click Confirm to save your selections. |         |
|                                                                                              | Confirm |

• Click OK to confirm program selection was successfully saved.

| npds.ode.state.oh.us says                      |    |
|------------------------------------------------|----|
| Program Selection data was successfully saved. |    |
|                                                | ОК |

7. Nonpublic users will have the option to import the list of schools used in the prior fiscal year. The nonpublic would then remove schools that are no longer needed and add schools for which you would like to report data. These are the public buildings that the students of your nonpublic school would be attending.

of Education

Click the button that says *Add Public School*. From the drop-down menu, choose the Public District. Notice the district name, IRN and county are listed. This will help ensure the correct district has been selected. A list of buildings associated with that public district will appear. Check the boxes to indicate the schools for which you will report data. You may choose as many public districts/schools as needed (see #2 below).

If you need to remove a public building, click the trash can icon on the right side of the row.

Once all public buildings have been selected, click *Create ADM Excel File*. This will create the Excel spreadsheet in which the nonpublic will enter the data (see #3 below).

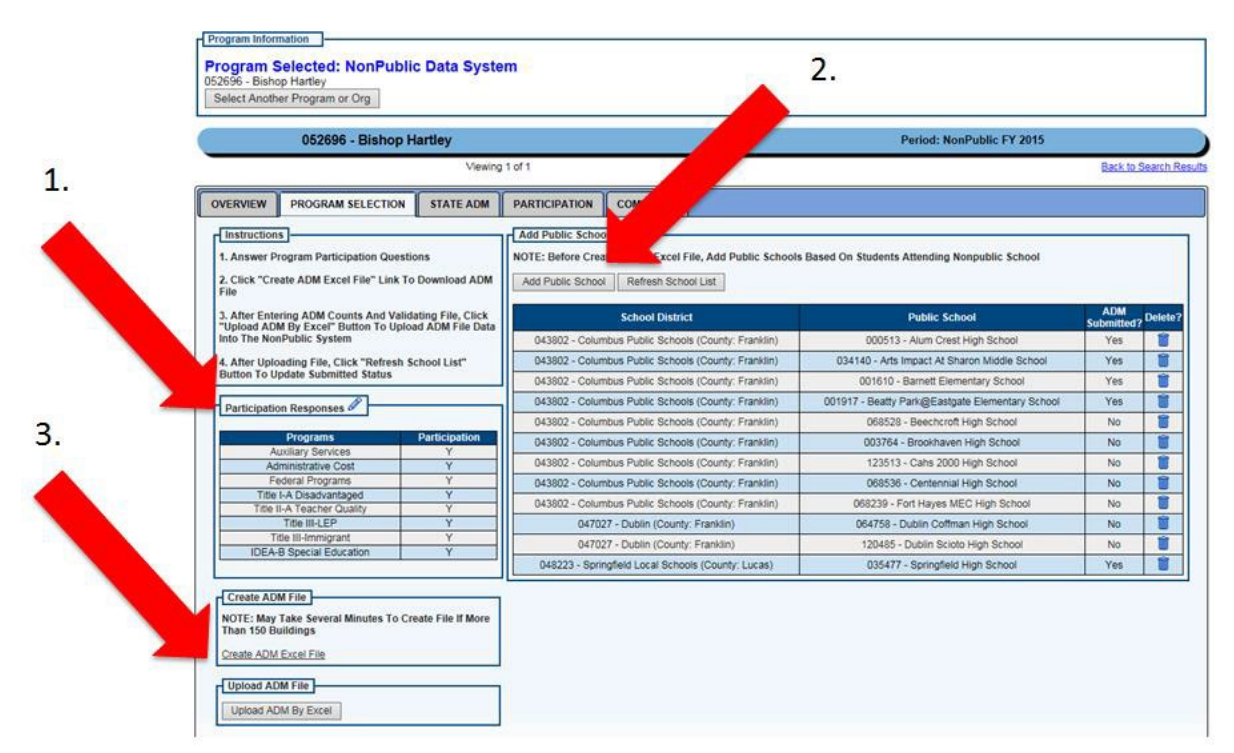

- 8. On the Participation Selection tab, click *Create Adm Excel File*.
  - Once you open this file, you may notice a security warning at the top. If that happens, please click on the *Enable Editing* button.
  - Using *Save* As menu option, save your ADM file to your computer and close Excel. Reopen ADM file in Excel.
  - Add State-level ADM data into State ADM tab.
  - If participating in Federal funds and Federal ADM tab exists, add Federal level ADM data into Federal ADM tab. Nonpublic schools not participating in Federal programs, the Federal ADM tab will not exist.
  - After you enter all ADM data, save your ADM file to your computer.
- 9. On the Participation Selection tab, Upload ADM File.

of Education

- Select Upload ADM by Excel.
- Choose your ADM file saved to your computer.
- Select Upload ADM File.

10. Click the *State ADM* tab.

- Verify data are correct.
- If corrections are needed:
  - o Click the pencil icon next to section needing corrections.
  - Enter the requested enrollment, staff data, etc., in the pop-up window that appears for each section as applicable.
  - Click *Save* in each section after entering your data.
  - Click OK.
- If no corrections are needed or after corrections are made:
  - Within the yellow Current Status box, click *Submitted* under Update State ADM Status To.
  - The principal must click the *Principal Approved* link under Update State ADM Status To.
- The application is complete.
- The application is awaiting either Diocese Approved or ODE Approved status.

11. A Comments tab is available on the tool bar for any comments the nonpublic school may wish to make.

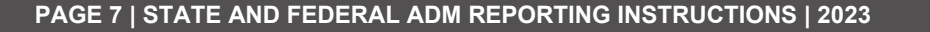

Department of Education

 $\bigcirc$ hio

### **Roles and access**

### Which Roles Can Change a State ADM Application Status?

| Status                | Data Entry –<br>Nonpublic<br>Program | Principal             | Diocese                                     | Ohio Department of<br>Education      |
|-----------------------|--------------------------------------|-----------------------|---------------------------------------------|--------------------------------------|
| N/A                   | Cannot Change                        | Cannot Change         | Cannot Change                               | Cannot Change                        |
| Not Started           | Started                              | Started               | Cannot Change                               | Started                              |
| Started               | Submitted                            | Submitted             |                                             |                                      |
| Submitted             | Cannot Change                        | Principal<br>Approved | Cannot Change                               | Cannot Change                        |
| Principal<br>Approved | Cannot Change                        | Cannot Change         | Diocese Pending*                            | ODE Approved or Correction<br>Needed |
| Correction<br>Needed  | Submit                               | Principal<br>Approved | Cannot Change                               | Cannot Change                        |
| Diocese Pending       | Cannot Change                        | Cannot Change         | Correction<br>Needed or<br>Diocese Approved | Correction<br>Needed                 |
| Diocese Approved      | Cannot Change                        | Cannot Change         | Cannot Change                               | ODE Approved or Correction<br>Needed |
| ODE Pending           | Cannot Change                        | Cannot Change         | Cannot Change                               | ODE Approved or Correction<br>Needed |
| ODE Approved          | Cannot Change                        | Cannot Change         | Cannot Change                               | Correction<br>Needed                 |
| Withdrawn             |                                      |                       | Cannot Change                               | Started                              |

\*Automated status change.

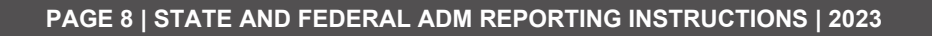

### Which Roles Can Change a Federal ADM Application Status?

| Status                             | Data Entry –<br>Nonpublic<br>Program | Principal                          | Diocese       | Ohio Department<br>of Education         |
|------------------------------------|--------------------------------------|------------------------------------|---------------|-----------------------------------------|
| N/A                                | Cannot Change                        | Cannot Change                      | Cannot Change | Cannot Change                           |
| Not Started                        | Started                              | Started                            | Cannot Change | Started                                 |
| Started                            | Fed ADM<br>Uploaded                  | Fed ADM<br>Uploaded                | Cannot Change | Fed ADM<br>Uploaded                     |
| Fed ADM<br>Uploaded                | Participation<br>Started             | Participation<br>Started           | Cannot Change | Cannot Change                           |
| Participation<br>Started           | Participation<br>Submitted           | Participation<br>Submitted         | Cannot Change | Cannot Change                           |
| Participation<br>Submitted         | Cannot Change                        | Nonpublic<br>Principal<br>Approved | Cannot Change | Cannot Change                           |
| Nonpublic<br>Principal<br>Approved | Cannot Change                        | Cannot Change                      | Cannot change | ODE Approved or<br>Correction<br>Needed |
| Correction<br>Needed               | Participation<br>Submitted           | Participation<br>Submitted         | Cannot Change | Cannot Change                           |
| Public Approved                    | Cannot Change                        | Cannot Change                      | Cannot Change | Correction<br>Needed                    |

### **Program Selection Tab**

Auxiliary Services is the allocation of payments for materials, equipment, textbooks, digital texts, health services, and remedial services in nonpublic elementary and high schools. Additional information can be found on the <u>department's website</u>.

Administrative Cost is an annual reimbursement for chartered nonpublic schools for the actual mandated service administrative and clerical costs incurred by such schools. Additional information can be found on the <u>department's website</u>.

Federal Programs Equitable services under federal programs includes participation in Title I, IIA, III, IVA and IDEA Part B. Additional information can be found on the <u>department's website</u>.

### **Detailed Instructions for ADM Excel File**

#### State ADM Tab

#### Nonpublic Capacity

Enter the total number of all K-12 students that the nonpublic school could educate with current building and staff size.

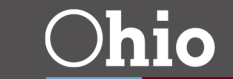

Department of Education

of Education

#### K-12

Enter the total number of students that are enrolled in the nonpublic school in kindergarten through grade 12 student by gender during count week.

#### In-State Students

Enter the students whose parents or guardians are residents of the State of Ohio.

Boys: Enter the total number of male students that are enrolled during count week in the pre-k program.

Girls: Enter the total number of female students that are enrolled during count week in the pre-k program.

#### *Out-Of-State Students*

Enter the students whose parents or guardians are not residents of the State of Ohio. Boys: Enter the total number of male students that are enrolled during count week in the pre-k program.

Girls: Enter the total number of female students that are enrolled during count week in the pre-k program.

#### Pre-K

Enter the total number of students that are enrolled in the nonpublic school as a pre-k student by gender during count week.

Boys: Enter the total number of male students that are enrolled during count week in the pre-k program.

Girls: Enter the total number of female students that are enrolled during count week in the pre-k program.

#### Student Classification

The <u>RACE/ETHNIC Category</u> list should be on all admission applications to allow parent choice of designation. The option not to designate a race/ethnic category should also be available.

#### Staff

The <u>RACE/ETHNIC Category</u> list should be on all employment applications to allow employee choice of designation. The option not to designate a race/ethnic category should also be available.

#### Licensed

Licensed staff members include teachers, administrators with license certificates to teach and provide primary instruction of students or supervision of teachers.

#### Support

Support staff members include any employee that work in the school to support programs or the welfare of students, i.e., teacher aides, school secretary, cafeteria staff, janitorial staff.

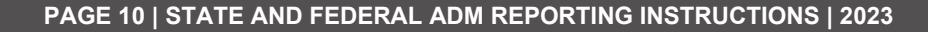

#### **Records Maintained**

The orderly acquisition, storage and retention of school records are essential for the overall efficient and effective operation of a school. Some records must be permanently maintained; all past and present enrolled student files with their original admission forms and all past and present employee files with their original applications. Any non-accepted or non-enrolled student admission forms or employment application of those not hired must be filed for two fiscal years. (Ohio Revised Code (ORC) 149.41)

• As required in Sections 3301-39-01 to 3301-39-04 of the Ohio Administrative Code (OAC), the Racially

Nondiscriminatory Compliance Policy must be on all of these documents. The option to self-designate race/ethnic category must be given.

• Please check all areas where the race/ethnic category information is maintained:

Application for enrollment Scholarships/fee waivers Employment Enrolled Pupils Employees Other

### Aux Services Tab

No information is needed on this tab when completing the Nonpublic ADM Reports. The Auxiliary Services Final Expenditure Report (FER) will open to public school districts and nonpublic schools receiving direct payment on July 1<sup>st</sup> to Nov. 15<sup>th</sup>. Please follow the directions on the <u>Department's</u> <u>website</u> to input data for the Auxiliary Services FER.

### Admin Cost Tab

No information is needed on this tab when completing the Nonpublic ADM Reports. The Administrative Cost Reimbursement application will open to nonpublic schools on May 9<sup>th</sup> to Aug. 31<sup>st</sup>. Please follow the directions on the <u>Department's website</u> to input data for Administrative Cost Reimbursement.

### Federal Participation Tab

Important to note: In the Nonpublic Data System, the nonpublic principal or designee is responsible for starting the participation process and completing the first five steps. The nonpublic principal or designee will enter enrollment data by uploading the spreadsheet, as noted in the previous section. He or she will click *Participation Started* in the yellow box on the right side of the Participation tab. The nonpublic principal or designee will move the Participation Form through the process to the status of *Nonpublic Approved*. The first

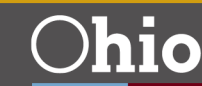

five steps of this process are solely the responsibility of the nonpublic school users; however, consultation with the public district will be ongoing.

| DISTRICT                                 | ELIGIBLE<br>STUDENTS<br>WITH<br>DISABILITIES | ENGLISH<br>LEARNERS | EL, IMMIGRANT | IMMIGRANT,<br>NON-EL | MIGRANT | CURRENT<br>PARTICIPATION<br>STATUS | DETAILS | CURRENT PARTICIPATION                 |
|------------------------------------------|----------------------------------------------|---------------------|---------------|----------------------|---------|------------------------------------|---------|---------------------------------------|
| Bedford City (043562)                    | 0                                            | 0                   | 0             | 0                    | 0       | Participation<br>Started           | Ð       | Participation Started                 |
| olumbus City School District<br>(043802) | 0                                            | 0                   | 0             | 0                    | 0       | Fed ADM<br>Uploaded                | 0       | UPDATE PARTICIPATION                  |
| TOTAL ENROLLMENT<br>COUNTS               | 0                                            | 0                   | 0             | 0                    | 0       |                                    |         | STATUS TO:<br>Participation Submitted |

Click on the *Federal Programs Participation* tab. The federal grant programs are listed on the tabs to the left, below the report count data. Click the grant to expand the Participation Form and display data. Some of this data is system-generated and some of the data is entered by you, the nonpublic building principal or designee.

| Title I-Part A: Improving the Academic<br>Achievement of the Disadvantaged |   |   | Grant : Title I-Part A: Improving the Academic Question Count : 1                                                                                                    |
|----------------------------------------------------------------------------|---|---|----------------------------------------------------------------------------------------------------|
| Title II-Part A. Supporting Effective<br>Instruction                       |   |   | » Question                                                                                                    |
| Title III: Language Instruction for English<br>Learners                    |   |   | Equitable services amounts must be calculated before any district set-asides. The amounts will be calculated after                                                                                                    |
| Title III: Immigrant                                                       |   |   | estimated allocations are loaded into the CCIP.                                                                                                    |
| Title IV: Student Support and Academic<br>Enrichment                       |   |   | Funds allocated to an LEA for educational services and other benefits to eligible private school children, teachers<br>and other educational personnel, and families must be obligated in the fiscal year for which the funds are received |
| IDEA-Part B: Special Education                                             |   |   | by the LEA [ESSA Section 1117(a)(4)(B)].                                                                                                    |
| Expart to PDF                                                              | _ | > | Total Low<br>Income Students 87<br>*Do you want to participate in Title I-Part A? O Yes O No                                                                                                    |
|                                                                            |   |   | "Was timely and meaningful consultation provided? O Yes O No                                                                                                    |
|                                                                            |   |   | Initial Consultation Date:                                                                                                    |
|                                                                            |   |   | *Do you believe the services are equitable with respect to eligible private school children? O Yes O No                                                                                                    |

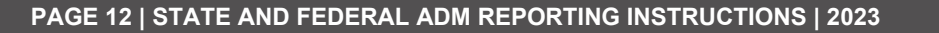

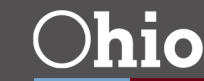

Department

of Education

Click on each tab to answer the questions regarding equitable services. Responses to the following are mandatory: "Do you wish to participate...?" "Was timely and meaningful consultation provided?" and "Do you believe services are equitable with respect to eligible private school children?" Once you have answered all the questions, click *SAVE*. A green square will appear, indicating all questions have been answered for this tab. Click *Next* to go to the next Title program. Repeat this process until all icons are green squares. Once all icons are green squares, click the *COMPLETE* button. At this time, you may change the status to *Nonpublic Approved*.

| Sections                                                                                                    |     |   | Questions                                                                                                    |
|----------------------------------------------------------------------------------------------------|-----|---|----------------------------------------------------------------------------------------------------|
| Fitle I-Part A: Improving the Academic<br>Achievement of the Disadvantaged<br>Fitle II-Part A: Sungarting Effective | 1/1 | 2 | Grant : Title III: Language Instruction for English Question Count : 1<br>Learners                                                                                                    |
| nstruction                                                                                                    |     |   | 36 Question                                                                                                    |
| Fitle III: Language Instruction for English<br>Learners                                                             |     |   | Funds allocated to an LEA for educational services and other benefits to eligible private school children, teachers                                                                                                    |
|                                                                                                    |     |   | and other educational personnel, and families must be obligated in the fiscal year for which the funds are received<br>by the LEA (ESSA Section 8501 (a)(4)(B)).                                                                                                    |
| Title IV: Student Support and Academic<br>Enrichment                                                                |     |   | Equitable service amounts for Title III English Learners will take the number of identified students over the total                                                                                                    |
| DEA-Part B: Special Education                                                                                       | 0/1 |   | number of identified students in the attendance area. For example, if a Nonpublic School has 5 identified LEP<br>students and the district has 20 identified students, the equitable service amount would be determined by dividing<br>5/25 or 20%. Final EL student count will be available in August. |
| Export to PDF                                                                                                    |     |   | *Do you want to participate in Title III: Language Instruction for English Learners?                                                                                                    |
| <                                                                                                    |     | > | "Was timely and meaningful consultation provided? $~\bigcirc$ Yes $\circledast$ No                                                                                                    |
|                                                                                                    |     | - | Initial Consultation Date:                                                                                                    |
|                                                                                                    |     |   | *Do you believe the services are equitable with respect to eligible private school children?                                                                                                    |

• Participation Forms – Public User

The public district will search by Nonpublic Approved to find the list of Participation Forms awaiting approval.

| Program Select<br>048223 - Springfield L<br>Select Another Prog                                                                                                    | ed: NonPublic Data System<br>ocal Schools<br>ram or Org                                                                                                    |                                                                                                    |                                                                                                    |                                                                     |                                                                               |                                                 |                                                                                                    |                                                     |
|----------------------------------------------------------------------------------------------------|----------------------------------------------------------------------------------------------------|----------------------------------------------------------------------------------------------------|----------------------------------------------------------------------------------------------------|---------------------------------------------------------------------|-------------------------------------------------------------------------------|-------------------------------------------------|----------------------------------------------------------------------------------------------------|-----------------------------------------------------|
|                                                                                                    |                                                                                                    | NONPUBLIC APP                                                                                                    | LICATION SEARCH                                                                                                    | FOR DISTRI                                                          | ст                                                                            |                                                 |                                                                                                    |                                                     |
| APPLICATION PERIOD                                                                                                    | NonPublic FY 2015 V                                                                                                    | PUBLIC                                                                                                    | DISTRICT IRN:                                                                                                    | 48223                                                               |                                                                               | STATUS: PA                                      | RTICIPATION                                                                                                    |                                                     |
| CONSULTANTS:                                                                                                    | All                                                                                                    | Y PUBLIC                                                                                                    | DISTRICT NAME: S                                                                                                    | Springfield Local Schools                                           |                                                                               | Fed ADM St                                      | Fed ADM Started                                                                                                   |                                                     |
| COUNTY:                                                                                                    | All                                                                                                    | NONPUBLIC SCHOOL IRN:                                                                                                |                                                                                                    |                                                                     |                                                                               | Ped ADM Up<br>Participation                     | Ped ADM Uploaded<br>Participation Started                                                                         |                                                     |
| SORT ORDER:                                                                                                    | IRN                                                                                                    | NONPUB                                                                                                    | LIC SCHOOL NAME:                                                                                                    |                                                                     |                                                                               | Participation                                   | Submitted                                                                                                    |                                                     |
| Search Reset                                                                                                    |                                                                                                    |                                                                                                    |                                                                                                    |                                                                     |                                                                               |                                                 |                                                                                                    | _                                                   |
| Search Reset                                                                                                    |                                                                                                    | ,                                                                                                    | result(s) returned.                                                                                                    |                                                                     |                                                                               |                                                 |                                                                                                    |                                                     |
| Search Reset                                                                                                    | NONPUBLIC SCHOOL                                                                                                    | DISTRICT OF<br>RESIDENCE                                                                                             | result(s) returned.<br>DISTRICT LOCATION OF<br>NONPUBLIC                                                                                                    | TITLE I DATA<br>REPORTED                                            | ELIGIBLE<br>STUDENTS WITH<br>DISABLITTIES                                     | FUNDED ADM TOTAL                                | PARTICIPATION                                                                                                    | DETAILS                                             |
| Search Reset                                                                                                    | NONPUBLIC SCHOOL<br>052021, Archbishop Alter                                                                                                    | 7<br>DISTRICT OF<br>RESIDENCE<br>Springfield Local Schools                                                           | result(s) returned.<br>DISTRICT LOCATION OF<br>NONPUBLIC<br>Kettering                                                                                                    | TITLE I DATA<br>REPORTED<br>N/A                                     | ELIGIBLE<br>STUDENTS WITH<br>DISABLITITIES<br>N/A                             | FUNDED ADM TOTAL                                | PARTICIPATION<br>STATUS<br>Participation<br>Started                                                               | DETAILS                                             |
| APP PERIOD onPublic FY 2015 onPublic FY 2015                                                                                                    | NONPUBLIC SCHOOL<br>052051, Archbishop Alter<br>052096, Bishop Hartley                                                                                                    | 7<br>DISTRICT OF<br>RESIDENCE<br>Springfield Local Schools<br>Springfield Local Schools                              | result(s) returned.<br>DISTRICT LOCATION OF<br>NONPUBLIC<br>Kettering<br>Columbus Public Schools                                                                                                    | TITLE I DATA<br>REPORTED<br>N/A<br>N/A                              | ELIGIBLE<br>STUDENTS WITH<br>DISABLITITIES<br>N/A<br>N/A                      | FUNDED ADM TOTAL<br>N/A<br>N/A                  | PARTICIPATION<br>STATUS<br>Participation<br>Started<br>Fed ADM<br>Uploaded                                        | DETAILS<br>©                                        |
| APP PERIOD<br>ONPublic FY 2015<br>ONPublic FY 2015<br>ONPublic FY 2015                                                                                                    | NONPUBLIC SCHOOL<br>052621, Archbishop Aller<br>052696, Bishop Hartley<br>053811, St. Joan Of Arc                                                                                              | 7<br>DISTRICT OF<br>RESIDENCE<br>Springfield Local Schools<br>Springfield Local Schools                              | result(s) returned.<br>DISTRICT LOCATION OF<br>MONPULIC<br>Kattering<br>Columbus Public Schools<br>Springfield Local Schools                                                                                     | TITLE I DATA<br>REPORTED<br>N/A<br>N/A<br>N                         | ELICIBLE<br>STUDENTS WITH<br>DISABLITITES<br>N/A<br>N/A<br>0                  | FUNDED ADM TOTAL<br>N/A.<br>N/A.<br>0           | PARTICIPATION<br>STATUS<br>Participation<br>Started<br>Fed ADM<br>Uploaded<br>N/A                                 | DETAILS<br>C<br>C<br>C                              |
| APP PERIOD<br>APP PERIOD<br>onPublic FY 2015<br>onPublic FY 2015<br>onPublic FY 2015                                                                                                    | NONPUBLIC SCHOOL<br>052621, Archbishop Atter<br>052668, Bishop Hartley<br>053611, St. Joan Of Arc<br>054015, St. John's Jesuit                                                                 | 7<br>DISTRICT OF<br>RESIDENCE<br>Springfield Local Schools<br>Springfield Local Schools                              | result(s) returned.<br>DISTRICT LOCATION OF<br>NORPUBLIC<br>Kattering<br>Columbus Public Schools<br>Springfield Local Schools<br>Springfield Local Schools                                                       | HILE I DATA<br>REPORTED<br>N/A<br>N/A<br>N/A<br>N                   | ELIGIBLE<br>STUDENTS WITH<br>OISABLITTES<br>N/A<br>N/A<br>0<br>0              | FUNDED ADM YOTAL<br>N/A<br>0<br>0               | PARTICIPATION<br>STATUS<br>Participation<br>Starled<br>Fed ADM<br>Uploaded<br>NIA<br>NIA                          | DETAILS<br>C<br>C<br>C<br>C<br>C<br>C<br>C<br>C     |
| APP PEROD<br>APP PEROD<br>anPublic FY 2015<br>anPublic FY 2015<br>anPublic FY 2015<br>anPublic FY 2015                                                                                                    | NONPUBLIC SCHOOL<br>052621, Archbishop Atter<br>052669, Bishop Hattley<br>053611, St. Joan Of Arc<br>054015, St. Joan Of Arc<br>054138, T. Holy Rosary                                         | 7<br>DISTRICT OF<br>RESIDENCE<br>Springfield Local Schools<br>Springfield Local Schools<br>Springfield Local Schools | result(s) returned.<br>DISTRICT LOCATION OF<br>NORPUBLIC<br>Kettering<br>Columbus Public Schools<br>Springfield Local Schools<br>St Marys                                                                        | TITLE I DATA<br>REPORTED<br>N/A<br>N/A<br>N<br>N/A<br>N/A           | ELIGIBLE<br>STUDENTS WITH<br>DISABLITITES<br>N/A<br>N/A<br>0<br>0<br>N/A      | FUNDED ADM TOTAL<br>N/A<br>N/A<br>0<br>0<br>N/A | PARTICIPATION<br>STATUS<br>Participation<br>Started<br>Fed ADM<br>Uploaded<br>NiA<br>N/A<br>NonPublic<br>Approved | DETAILS<br>G<br>G<br>G<br>G<br>G                    |
| Search         Reset           APP PERIOD            onPublic FY 2015            onPublic FY 2015            onPublic FY 2015            onPublic FY 2015            onPublic FY 2015            onPublic FY 2015            onPublic FY 2015 | NONPUBLIC SCHOOL<br>052621, Archbishop Alter<br>052696, Bishop Hartley<br>053011, St. John's Jesuit<br>054015, St. John's Jesuit<br>054307, Moly Rosary<br>086520, West Side Montesson' Center | DESTRICT OF<br>RESIDENCE<br>Springfield Local Schools<br>Springfield Local Schools                                   | result(s) returned.<br>DISTRICT LOCATION OF<br>NONPUBLIC<br>Kettering<br>Columbus Public Schools<br>Springfield Local Schools<br>Stimusted Local Schools<br>Stimusted Local Schools<br>Springfield Local Schools | TITLE I DATA<br>REPORTED<br>NIA<br>NIA<br>N<br>N<br>NIA<br>NIA<br>N | ELIGIBLE<br>STUDENTS WITH<br>DISABLITTIES<br>N/A<br>N/A<br>0<br>0<br>N/A<br>0 | FUNDED ADM TOTAL<br>N/A<br>0<br>0<br>N/A<br>0   | PARTICIPATION<br>STATUS<br>Participation<br>Starled<br>Pad ADM<br>Uploaded<br>NiA<br>NonPublic<br>Approved<br>NiA | DETAIL<br>C<br>C<br>C<br>C<br>C<br>C<br>C<br>C<br>C |

Export Search Results Previous Page 1 of 1 Next

Department

of Education

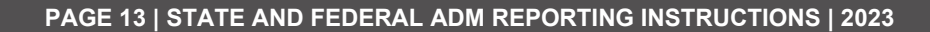

of Education

)**hio** 

Click on the details and then select the *Federal Programs Participation* tab. Verify the information in the Participation Form. If it is correct, change the status to *Public Approved*.

| CURRENT PARTICIPATION<br>STATUS:<br>NonPublic Approved<br>UPDATE PARTICIPATION<br>STATUS TO:<br>Public Approved<br>or<br>Correction Needed |                                                                                        |
|----------------------------------------------------------------------------------------------------|----------------------------------------------------------------------------------------|
| Title I-Part A : Improving the A                                                                                                    | IDEA-Part B: Special Education Question Count : 1 [Question 1]                         |
| Title II-Part A: Improving Teacher Quality                                                                                                 | Total Number of John Peterson Scholarship (JPSN) 0                                     |
| Title III: Immigrant                                                                                                    | Total Number of Autism Scholarship Students 0                                          |
| IDEA-Part B: Special Education                                                                                                    | Total Number of JPSN and Autism Scholarship 0                                          |
| Complete                                                                                                    | Total Number of Eligible Students with 1                                               |
|                                                                                                    | Do you wish to participate in IDEA-87 ○ Yes ● No<br>Was consultation given? ● Yes ○ No |
|                                                                                                    | Initial Consultation Date:                                                             |
|                                                                                                    | ♥ ₽ 6 0                                                                                |
|                                                                                                    | Prev Save 👍 Reset Next                                                                 |

If a correction is needed, click the *Correction Needed* link. A text box will prompt you to enter the reason for the Correction Needed status. Please be very clear in the reasons so the issue may be resolved quickly. Click the button that says ADD when you have finished your comment.

| DISTRICTS ENROLLMENT COUNTS                                                                                                    |                                                    |                                                                                                  |                          |                        | _                                 |                                                                                                    |
|----------------------------------------------------------------------------------------------------|----------------------------------------------------|--------------------------------------------------------------------------------------------------|--------------------------|------------------------|-----------------------------------|----------------------------------------------------------------------------------------------------|
| DISTRICT                                                                                                    | ELIGIBLE<br>STUDENTS WITH<br>DISABILITIES          | LIMITED ENGLISH<br>PROFICIENT                                                                    | LEP, IMMIGRANT           | IMMIGRANT, NON-<br>LEP | MIGRANT                           | CURRENT PARTICIPATION<br>STATUS:                                                                                                    |
| Springfield Local Schools (048223)                                                                                                    |                                                    |                                                                                                  |                          |                        |                                   | NonPublic Approved                                                                                                    |
| PUBLIC BUILDING ENROLLMENT COUNTS<br>ENTER PUBLIC<br>DISTRICT IRN:<br>ENTER PUBLIC<br>Springfield Local Schools<br>Springfield Local Schools  | Add Sut<br>Subject<br>District<br>NonPut<br>* Comm | yect<br>Area: Participation<br>: Springfield Local Sch<br>tt:<br>Nic Approved to Correct<br>ent: | ools<br>on Needed reason |                        | 1                                 | Volte dolle Approted<br>UPDATE PARTICIPATION<br>STatulis To:<br>Public Approved<br>Or<br>Correction Needed<br>Citic there for Participation History |
| Crissey Elementary School (007799); Springfe<br>ENROLLMENT TYP<br>Total Enrollment<br>Free Lunch<br>Reduced Price Lunc<br>Academically Englis | Hd Local S<br>B<br>2h<br>10<br>Hd Local S          |                                                                                                  |                          | ~                      | 10 11<br>0 0<br>0 0<br>0 0<br>0 0 | 12 101AL<br>0 14<br>0 3<br>0 3<br>0 7                                                                                                    |

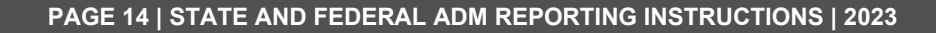

of Education

The Elementary and Secondary Education Act (ESEA) requires the public district to determine an accurate count of children from low-income families who attend public and private schools and live in participating Title I public school attendance areas in order to allocate the proportional share of Title I funds. The public district should verify the low-income counts provided by the nonpublic schools. If the public district has concerns about the accuracy of the data, it's important that the nonpublic school and the public district work in consultation to ensure accurate data is provided in the NPDS participation tab. Ultimately, it falls on the public district to ensure that data is accurate. If a public district believes the nonpublic school needs to use an alternate method to determine accurate low-income counts, it should ensure that the method used is not administratively burdensome for the nonpublic school.

To view the Participation History, click the link that says *Click Here for Participation History*.

### Federal Consultation Tab

Clicking on the *Federal Consultation* tab will open the Consultation Guide.

|                                                                                         |                   | Viewing   | 1 of 1                 |                                                                                       |                                                            |                      | Back to Sea |
|-----------------------------------------------------------------------------------------|-------------------|-----------|------------------------|---------------------------------------------------------------------------------------|------------------------------------------------------------|----------------------|-------------|
| RVIEW                                                                                   | PROGRAM SELECTION | STATE ADM | AUX SERVICES           | ADMIN COST                                                                            | FEDERAL PROGRAMS PARTICIPATIO                              | FEDERAL CONSULTATION | COMMENTS    |
| IRN: 053413<br>WEB URL: <u>http://chardv@irec.ail.ieec.a.ohio.gov</u><br>COUNTY: Summit |                   |           | FAX: (330)<br>EMAIL: N | ) 854-6488<br>A Phon<br>IRN:                                                          | ict Name: Akron City<br>e Number: (330) 761-1661<br>043489 |                      |             |
| PHYSICAL ADDRESS ADDRESS: 1375 W Exchange St CITY: Akron STATE: Ohio ZIP: 44313 - 7619  |                   |           |                        | PRINCIPAL<br>NAME: Principal053413 npds<br>PHONE:<br>EMAIL: principal053413.npds@edu. | zh gay                                                     |                      |             |

Nonpublic Principals now will be required to sign off on the Consultation Guide. They will mark it Nonpublic Approved.

| OVERVIEW PROGRAM SELECTION ST                                                                | ATE ADM AUX SERVICES                                                       | ADMIN COST                       | FEDERAL PARTICIPATION  | FEDERAL CONSULTATION | DOCS COMMEN | TS                    |
|----------------------------------------------------------------------------------------------|----------------------------------------------------------------------------|----------------------------------|------------------------|----------------------|-------------|-----------------------|
| PUBLIC DISTRICTS WITH STATUS                                                                 |                                                                            |                                  |                        |                      |             |                       |
| or a Public District to appear on this list:                                                 |                                                                            |                                  |                        |                      |             |                       |
| 1. The Participation Form must be in Nonpul<br>2. The Nonpublic must participate in at least | blic Approved or Public Approved s<br>1 program with the Public District a | tatus<br>is specified on the Par | rticipation Form       |                      |             |                       |
| DISTRICT NAME                                                                                | IRN                                                                        | CURRE                            | ENT CONSULTATION GUIDE | DETAILS              | CURRE       | NT CONSULTATION GUIDE |
| Maumae City                                                                                  | 044362                                                                     |                                  | STATUS<br>Not Started  |                      | STATU       | S:                    |
| Toledo City                                                                                  | 044909                                                                     |                                  | Completed              | ő                    | Com         | pleted                |
|                                                                                              |                                                                            |                                  |                        |                      | UPDAT       | E CONSULTATION GUIDE  |
|                                                                                              |                                                                            |                                  |                        |                      | STATU       | S TO:                 |
|                                                                                              |                                                                            |                                  |                        |                      | NonPi       | ublic Approved        |
|                                                                                              |                                                                            |                                  |                        |                      |             |                       |

### **Comments Tab**

The comments log may be used to record any comments.

| OVERVIEW PROGRAM SEL                                                                                                 | ECTION STATE ADM                                                                                                    | FEDERAL PROGRAMS PARTICIPATION                                                                                                    | COMMENTS                                                                                                    |  |  |  |  |
|----------------------------------------------------------------------------------------------------|----------------------------------------------------------------------------------------------------|----------------------------------------------------------------------------------------------------|----------------------------------------------------------------------------------------------------|--|--|--|--|
| Subject Area: All                                                                                                    |                                                                                                    |                                                                                                    |                                                                                                    |  |  |  |  |
| Comments Summary:                                                                                                    |                                                                                                    |                                                                                                    | Comments:                                                                                                    |  |  |  |  |
| Last Updated<br>2/23/2015 Participator<br>2/23/2015 Participator<br>2/23/2015 Participator<br>2/20/2015 Participator | Subject<br>Submitted to Correction Nee<br>Submitted to Correction Nee<br>Submitted to Correction Nee<br>Submitted to Correction Nee | Last Updated By           ded reason         Principa0053413 npds           ded reason         Principa053413 npds           ded reason         Principa053413 npds           ded reason         Principa053413 npds           principa053413 npds         Principa053413 npds | Subject: Participation Submitted to Correction Needed reason Reply (Private Comment) Created by Principal053413 npds <sup></sup> on 2/23/2015 8:11:28 PM Last Updated by Principal053413 npds <sup></sup> on 2/23/2015 8:11:28 PM Ccdd |  |  |  |  |
| Add New Subject                                                                                                    |                                                                                                    |                                                                                                    | Showing Page 1 of 1                                                                                                    |  |  |  |  |

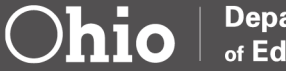

### Appendix

### Race and Ethnic Category

| White, Non-Hispanic               | A person having origins in any of the original peoples of Europe,<br>the Middle East, or North Africa.                                                                                                    |
|-----------------------------------|----------------------------------------------------------------------------------------------------|
| Black, Non-Hispanic               | A person having origins in any of the Black racial groups of Africa.                                                                                                    |
| Hispanic                          | A person of Cuban, Mexican, Puerto Rican, South or Central<br>American, or other Spanish culture or origin, regardless of race.<br>A person having origins in any of the original peoples of North<br>and South America (including Central America) who maintains<br>cultural identification through tribal affiliation or community<br>attachment.                         |
| Asian or Pacific Islander         | A person having origins in any of the original peoples of the Far<br>East, Southeast Asia, or the Indian subcontinent including, for<br>example, Cambodia, China, India, Japan, Korea, Malaysia,<br>Pakistan, the Philippine Islands, Thailand, and Vietnam. A person<br>having origins in any of the original peoples of Hawaii, Guam,<br>Samoa, or other Pacific Islands. |
| American Indian or Alaskan Native | A person having origins in any of the original peoples of North<br>and South America (including Central America) and who<br>maintains tribal affiliation or community attachment.                                                                                                    |
| Multiracial                       | A person who identifies with more than one race may choose to provide multiple races in response to the race question.                                                                                                    |
| Not Specified                     | A person who chose the option not to designate a race/ethnic category.                                                                                                    |

### Quick Reference Definitions

#### Free and Reduced Lunch

The Elementary and Secondary Education Act (ESEA) requires the public district to determine an accurate count of children from low-income families who attend public and private schools and live in participating Title I public school attendance areas in order to allocate the proportional share of Title I funds. The most common way to identify low-income status for nonpublic schools are the forms from the National School Lunch Program. If the school participates in this program, they'll have forms that have been completed by parents for free or reduced-price lunch. Many nonpublic schools do not participate in this program. For these schools, the Ohio Household Income verification form may be used. The federal guidance allows a few

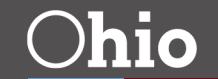

Department

of Education

other methods to determine an accurate count of low-income students. For more information please refer to question B-11 in the Title I, Part A Nonregulatory Guidance.

In NPDS, the nonpublic school reports the number of "Free Lunch or Equivalent," and "Reduced Lunch or Equivalent" students for each grade level by public school building of residence. Then, the public district verifies the low-income counts provided by the nonpublic schools. If the public district has concerns about the accuracy of the data, it's important that the nonpublic school and the public district work in consultation to ensure accurate data is provided in the NPDS participation tab. Ultimately, it falls on the public district to ensure that data is accurate. If a public district believes the nonpublic school needs to use an alternate method to determine accurate low-income counts, it should ensure that the method used is not administratively burdensome for the nonpublic school.

#### Eligible Students with Disabilities

Eligible students with disabilities are students who have been evaluated by the public district and found eligible for special education and related services. This means all *parentally placed* students at the nonpublic school who have been identified as having disabilities (through Evaluation Team Reports) as of October 31 must be included in the Nonpublic Data System report. The Evaluation Team Report must be current. This count of all parentally placed students with disabilities in the private school includes students participating in the Autism Scholarship and John Peterson Scholarship programs, resident and nonresident students, and identified students who are not receiving services. Students who were not identified as having disabilities through the Evaluation Team Report but were identified as being eligible for accommodations and modifications under a Section 504 Plan should not be included in this count.

The total nonpublic students with disabilities student count includes those who attend a nonpublic school in the district's attendance area who are eligible for special education services with (served) or without (unserved) IEPs/ISPs.

The nonpublic students with disabilities count who are "Eligible" on October 31 are used for this NPDS data report.

#### **English Learners**

English learners refers to students whose home/native language is not English and whose level of proficiency in English (listening, speaking, reading and/or writing) is such that they are not able to effectively participate in classrooms where English is the language of instruction.

English learners are identified through a formal English language proficiency assessment.

English Learner and Immigrant Students: 20 USC § 7801(20)

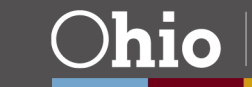

Eligible students who are English learners and immigrant meet the following criteria:

- Immigrant students (not including foreign exchange students) are those students who
  - Are age 3 through 21
  - Were not born in any state (of the United States)
  - Have not been attending one or more schools in any one or more states for more than three full academic years.

• English learners refers to students whose home/native language is not English and whose level of proficiency in English (listening, speaking, reading and/or writing) is such that they are not able to effectively participate in classrooms where English is the language of instruction.

English learners are identified through a formal English language proficiency assessment.

#### Migratory Child

Migratory child: 34 CFR § 200.81

A child is a "migratory child" if all the following conditions are met:

(1) The child is not older than 21 years of age; and

(2)(a) The child is entitled to a free public education (through grade 12) under State law, or (b) The child is not yet at a grade level at which the LEA provides a free public education, and

(3) The child made a qualifying move in the preceding 36 months as a migratory agricultural worker or a migratory fisher, or did so with, or to join a parent/guardian or spouse who is a migratory agricultural worker or a migratory fisher; and

(4) With regard to the qualifying move identified in paragraph 3, above, the child moved due to economic necessity from one residence to another residence, and—(a) From one school district to another; or (b) In a State that is comprised of a single school district, has moved from one administrative area to another within such district; or (c) Resides in a school district of more than 15,000 square miles and migrates a distance of 20 miles or more to a temporary residence.

\*Immigrant, Non-English Learners: Students who are immigrants but not English learners.

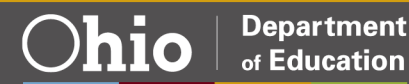